ขั้นตอนการเข้าสู่ระบบ Application LINE เพื่อรายงานตัวและเข้าสู่ระบบการสอบ เพื่อประเมินความเหมาะสมกับตำแหน่ง (สอบสัมภาษณ์) ของหน่วยสอบที่ ๑ สำนักงานสรรพากรพื้นที่อุดรธานี

## ๑. ขั้นตอนการเข้าสู่ห้องรายงานตัว

๑.๑ คลิกที่หน้าหลักของ Application LINE ๑.๒ ที่ช่องค้นหา คลิกที่ปุ่มสแกน QR Code

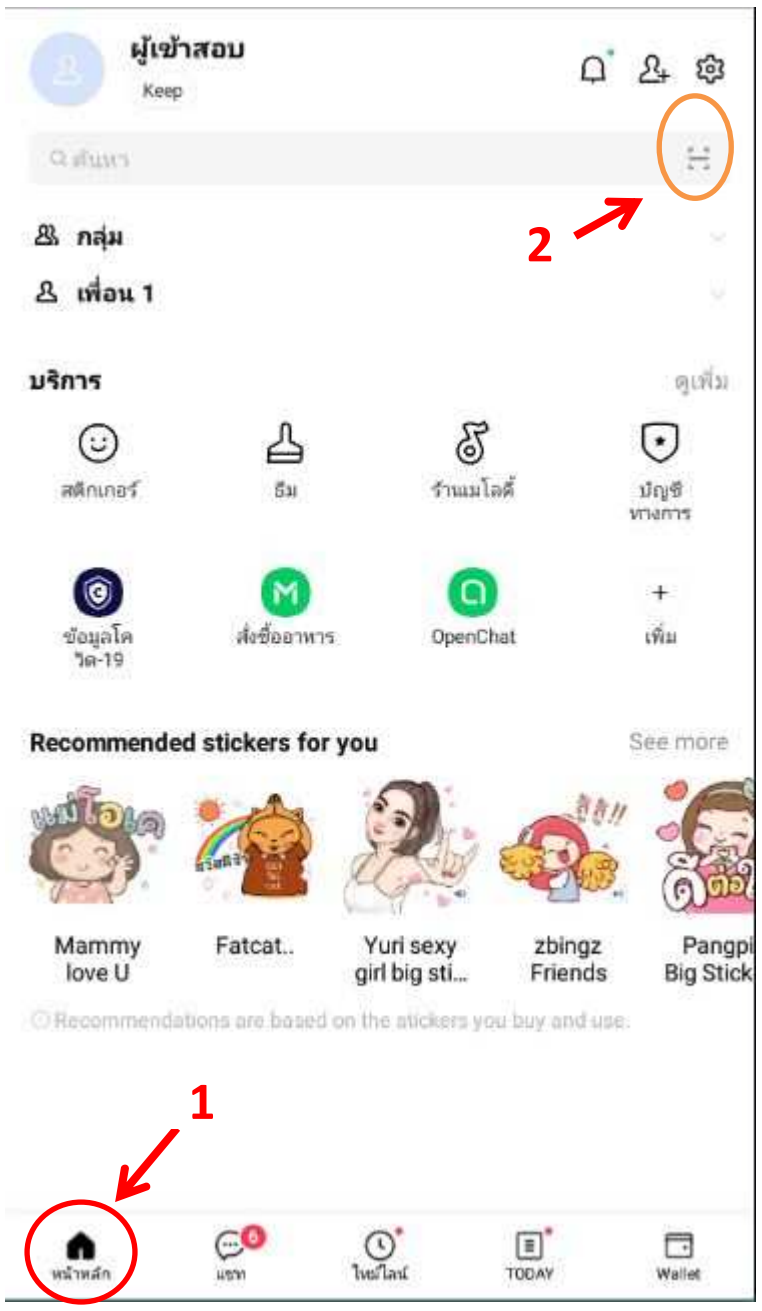

 ๑.๓ จากนั้นให้สแกน QR Code ตามเลขประจำตัวสอบที่ระบุไว้ในเอกสาร กำหนดวัน เวลาและ สถานที่สอบสำหรับการสรรหาและการเลือกสรรบุคคลเป็นพนักงานราชการเฉพาะกิจ สำนักงานสรรพากรภาค
๑๐ หน่วยสอบที่ ๑ สำนักงานสรรพากรพื้นที่อุดรธานี ทั้งนี้สามารถดำเนินการ สแกน OR Code ได้ตั้งแต่ วันที่ลงประกาศเป็นต้นไป

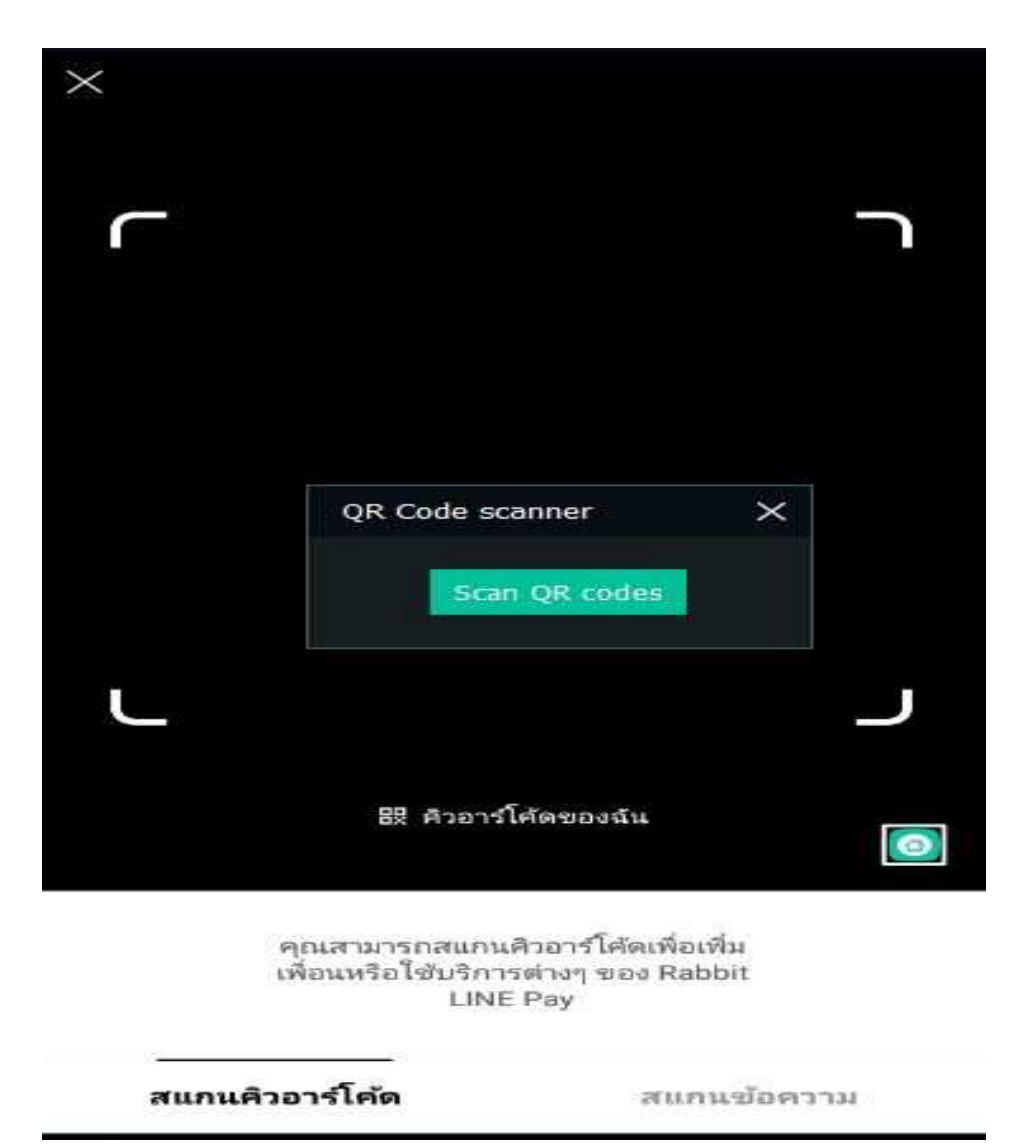

๒. ให้ผู้เข้ารับการสอบสัมภาษณ์เปลี่ยน Profile ใน Application LINE เป็นหมายเลขประจำตัวสอบ
๔ ตัวท้ายแล้วตามด้วยชื่อจริง เช่น เลขประจำตัวสอบ ๔๑๐๐๑๐๐๐๑ นายทดสอบ จริงใจ เปลี่ยนโปรไฟล์
เป็น ๐๐๐๑ทดสอบ

๒.๑ คลิกที่หน้าหลักของ Application Line ๒.๒ คลิกที่รูปเฟือง

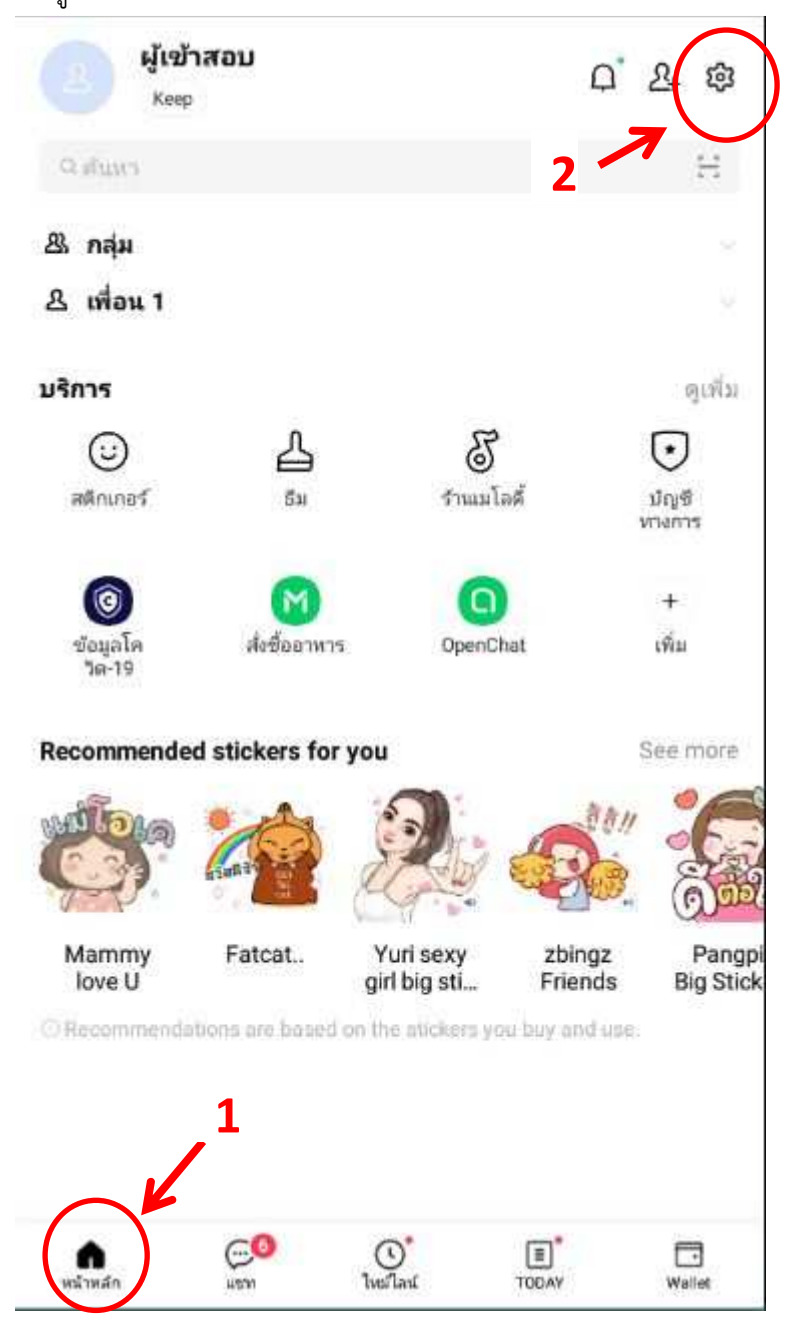

๒.๓ คลิกที่โปรไฟล์

| < 1          | < ตั้งค่า       |  |  |  |
|--------------|-----------------|--|--|--|
| 9 สันหา      |                 |  |  |  |
| ข้อมูลของฉัน |                 |  |  |  |
| 1            | ไปรไฟล์ 🗲 3     |  |  |  |
| •=           | ប័ល្ខទី         |  |  |  |
| Ô            | ความเป็นส่วนตัว |  |  |  |
|              | Кеер            |  |  |  |

๒.๔ คลิกที่ ชื่อโปรไฟล์

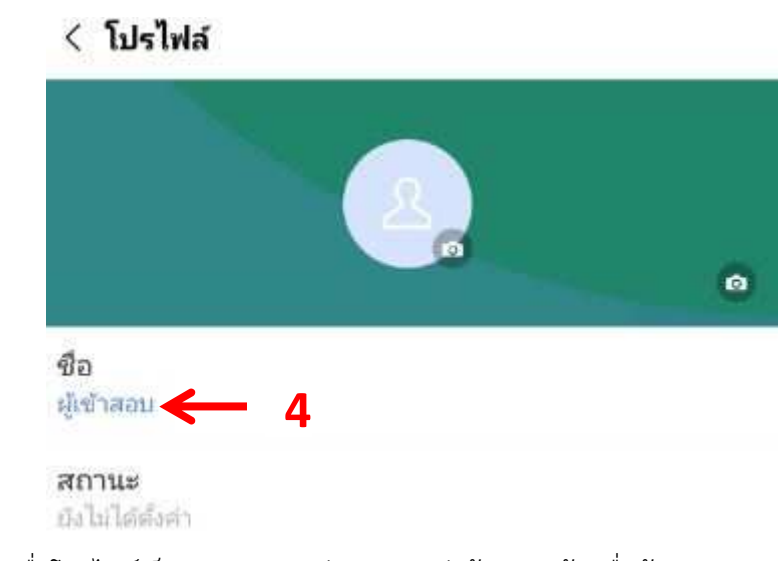

๒.๕ ให้เปลี่ยนชื่อโปรไฟล์เป็น เลขประจำตัวสอบ ๔ ตัวท้ายตามด้วยชื่อผู้สอบและกดบันทึก

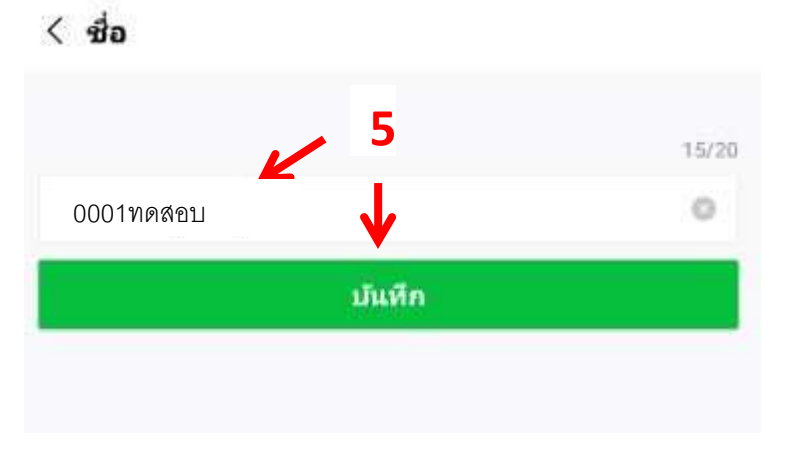

## ๓. ขั้นตอนการเข้าสู่ห้องรอสอบสัมภาษณ์

๓.๑เมื่อถึงกำหนดวันและเวลาสอบฯ ให้ผู้เข้าสอบสัมภาษณ์รายงานตัวกับ Admin

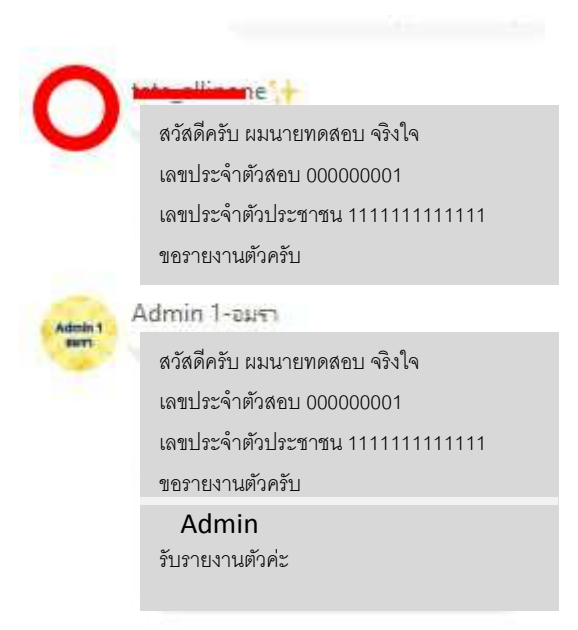

๓.๒หลังจากรายงานตัวสอบแล้ว เจ้าหน้าที่จะเรียกให้ผู้เข้าสอบสัมภาษณ์เข้าสู่ห้องรอสัมภาษณ์

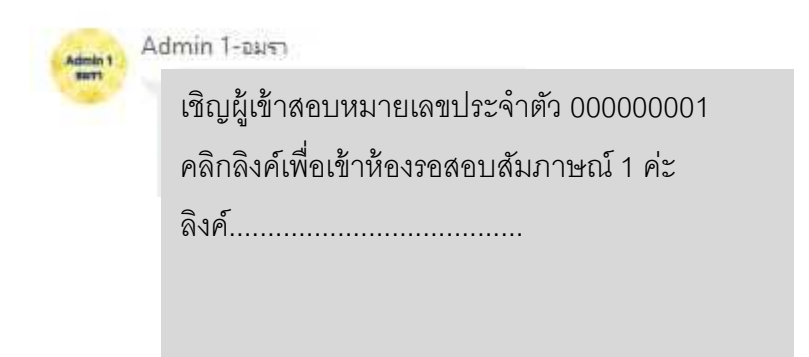

## ๔. ขั้นตอนการสอบสัมภาษณ์

๔.๑ เมื่อผู้เข้ารับการสอบสัมภาษณ์ เข้าสู่ห้องรอสอบสัมภาษณ์แล้วให้รอรับการเรียกจาก Admin เพื่อเข้าสู่ห้องสัมภาษณ์เป็นรายบุคคลตามลำดับ โดย Admin จะส่งลิงค์เพื่อให้ผู้เข้าสอบสัมภาษณ์ คลิกลิงค์เพื่อเข้าห้องสอบสัมภาษณ์ต่อไป

| Admin 1 | Admin 1-อมรา |                                         |  |
|---------|--------------|-----------------------------------------|--|
| -       |              | เชิญผู้เข้าสอบหมายเลขประจำตัว 000000001 |  |
|         |              | คลิกลิงค์เพื่อเข้าห้องสอบสัมภาษณ์ 1 ค่ะ |  |
|         |              | ลิงค์                                   |  |
|         |              |                                         |  |
|         |              |                                         |  |
|         |              |                                         |  |

๔.๒ คลิกเข้าร่วมแบบเปิดกล้องและคลิกตกลงอีกครั้ง

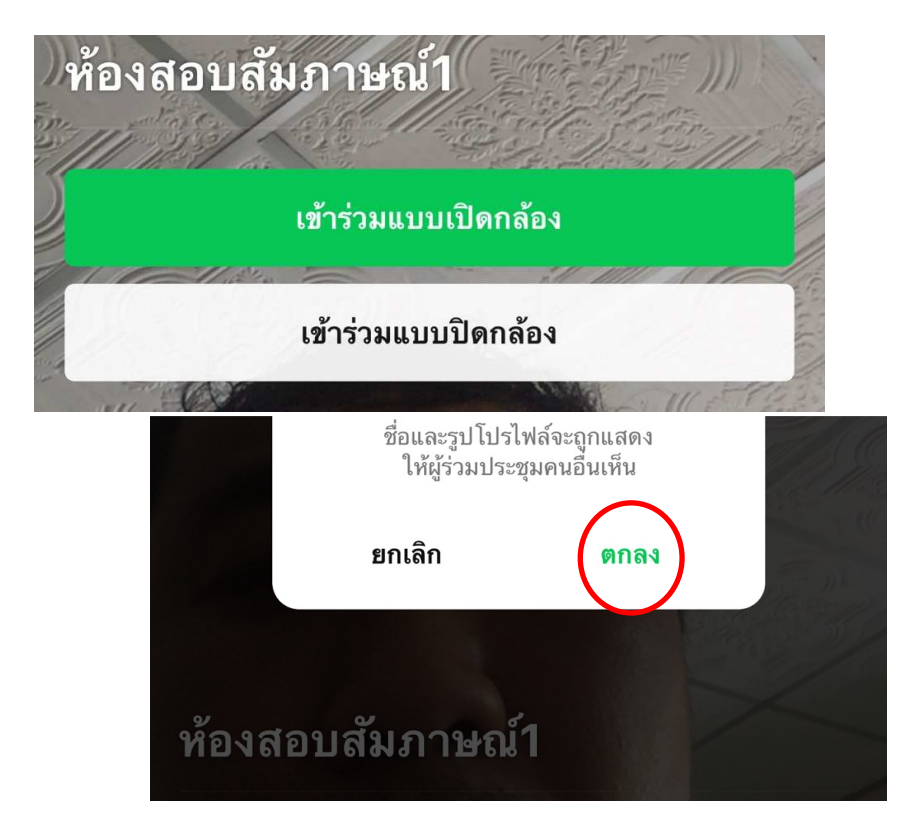

๔.๓ เมื่อเข้าสู่ห้องสอบสัมภาษณ์ ผู้เข้ารับการสัมภาษณ์แสดงบัตรประจำตัวประชาชน และเมื่อเสร็จสิ้นการ
สอบสัมภาษณ์ให้คลิก ออก ที่มุมบนด้านขวา

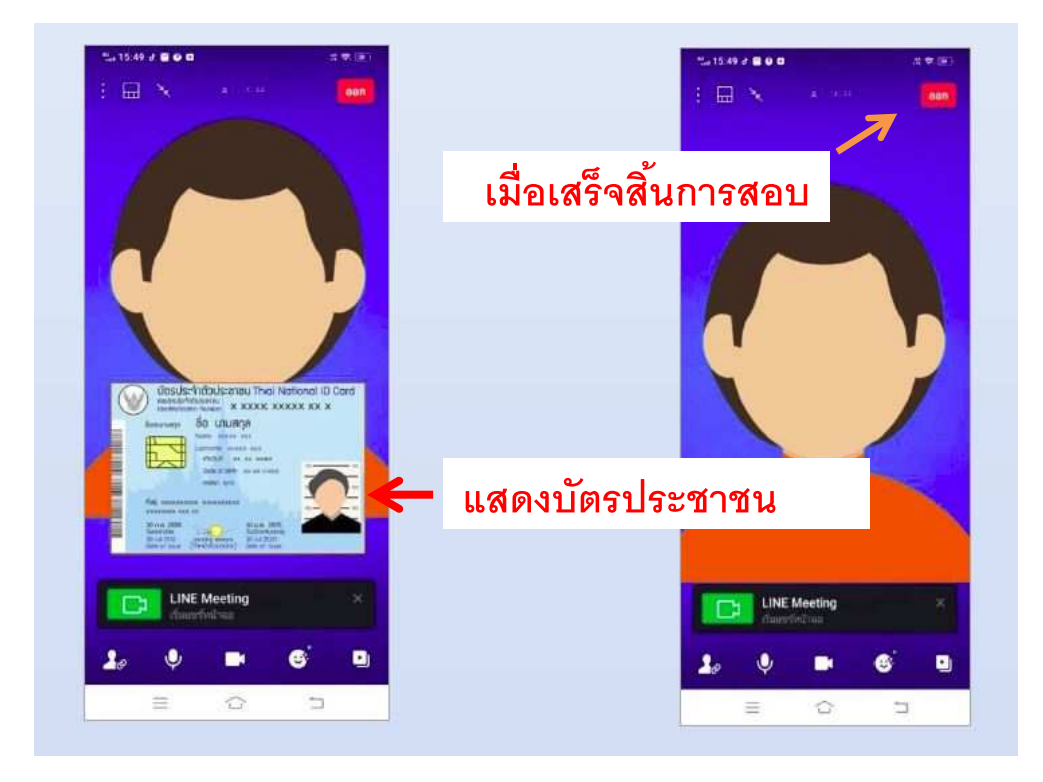

<u>หมายเหตุ</u> : ๑. ผู้เข้ารับการสอบสัมภาษณ์ ต้องปฏิบัติตามขั้นตอน และคำแนะนำของเจ้าหน้าที่อย่างเคร่งครัด ห้ามเข้าหรือออกห้องต่าง ๆ ก่อนกำหนดเวลา ถ้าทำผิดกฎจะถือว่าผู้เข้ารับการสอบสัมภาษณ์หมดสิทธิ์เข้ารับ การสอบสัมภาษณ์

๒. หากไม่สามารถเข้ารายงานตัวในระบบได้ ให้ติดต่อเจ้าหน้าที่ดังปรากฏตามเอกสารแนบ ๑
ท้ายประกาศ

\_\_\_\_\_